# 平成22年国勢調査 調査結果利用 クイックガイド ~ 初めて国勢調査結果を利用する皆様へ ~

平成22年国勢調査の調査結果を利用する際に、役に立つ情報を簡潔にまとめて記載しています。詳しい利用方法は、この冊子の本文に記載してあります。

# ユーザーズガイド (インターネット版) のご案内

平成22年国勢調査 調査結果の利用案内(ユーザーズガイド)のインターネット版は,総務省 統計局ホームページに掲載しています。

<インターネット版の特徴>

① 国勢調査の結果で用いる用語,分類の解説が検索可能

- ② 統計表の検索ツール「全項目一覧検索機能」を用いて、利用したい統計表を直接開くこと が可能
- ③ 利用者の方から多い質問と、それに対する回答をQ&Aとして掲載
- ④ 国勢調査に関連するデータ(人口,世帯,住宅等)へのリンクを掲載

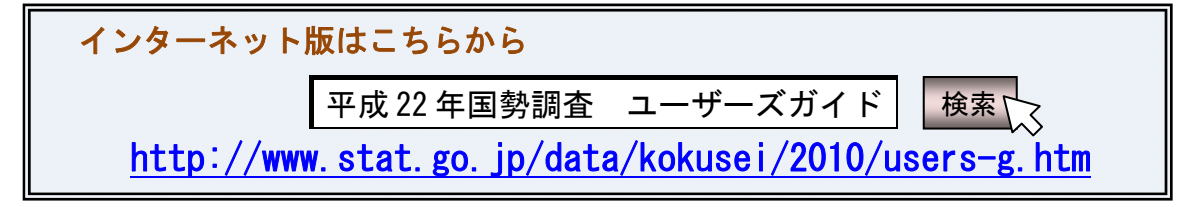

# 1. 国勢調査でわかることは? ~平成22年国勢調査の調査項目~

平成22年国勢調査は,我が国に居住するすべての人及び世帯について調査し,国内の人口や 世帯の実態を明らかにするため,平成22年10月1日午前零時現在で実施しました。

調査事項は20項目(「参考2 平成22年国勢調査調査票(様式)」(p.233)参照)から成り, これらの事項を様々に組み合わせた多様な統計表により,以下のことがわかります。

#### く人口の基本属性>

男女、年齢、婚姻の状況(配偶関係)、国籍、家族関係(続き柄)、教育

<世帯・家族の属性>

世帯人員,世帯構成(子供の有無・数・年齢,経済構成など),家族類型

<住居>

住居の種類(持ち家・借家など),建て方,延べ面積,都市計画の地域区分

#### <労働・就業の状態>

労働の状態(就業・非就業,失業など),勤め・自営の別,勤め先の産業,本人の職業 <住所の移動>

現住所での居住期間、5年前の常住地、世帯の移動状況

#### <通勤・通学の状況>

従業地・通学地(市区町村),通勤・通学の利用交通手段

### 2. どんなことが、いつごろわかるの? ~調査結果の公表時期~

調査結果は,利用度・優先度の高い統計から順にいくつかの段階(集計区分)に分けて集計・ 公表を行っています。

提供する内容、集計区分の名称及び公表予定時期のうち、主なものは以下のとおりです。

| 集計区分              | 提供する内容                                          | 公表時期                     |
|-------------------|-------------------------------------------------|--------------------------|
|                   | (赤城)として市区町村平位, 通田述報来市は大日20万以上の市よで)              |                          |
| 人口速報集計            | 人口及び世帯数の速報                                      | 平成23年2月25日               |
| 抽出速報集計            | 全調査事項に係る主要な結果の速報                                | 平成23年6月29日               |
| 人口等基本集計           | 人口,世帯構成や住まい方,外国人の人口,65<br>歳以上の人口など(人口・世帯数の確定結果) | 平成23年10月26日*             |
| 産業等基本集計           | 産業別の就業者数や,男女別の自営や勤めの仕事<br>をしている人数など             | 平成24年4月24日 <sub>※</sub>  |
| 職業等基本集計           | 職業別の就業者数や,就業者の産業と職業の関係<br>など                    | 平成24年11月16日 <sub>※</sub> |
| 抽出詳細集計            | 産業,職業等をより細かく分類した就業者数など                          | 平成25年10月29日※             |
| 従業地・通学地に<br>関する集計 | 勤務先や通学先による人口(昼間人口)など                            | 平成24年6月26日               |
| 移動人口に関する<br>集計    | 人口の転出入状況など                                      | 平成24年1月31日               |

※ 全国の結果の公表時期であり、都道府県別の結果は、これに先立って公表しています。

詳細については、「I 調査結果の集計体系と公表時期」(p.1~)を参照してください。

# 3. こんなことが知りたい! ~結果の利用のしかた~

ユーザーズガイドでは、以下の内容を知ることができます。なお、ユーザーズガイド(イン ターネット版)には、すべての項目を掲載しています。

| <ul> <li>◆基本的な結果が知りたい</li> <li>&lt;インターネット版のみ&gt;</li> <li>我が国の人口や世帯数などの基本的なデー</li> <li>タについて掲載しています。</li> <li>⇒ 総務省統計局ホームページ「平成22年</li> <li>国勢調査」</li> <li>⇒ 「結果の概要」,「国勢調査でわかったこと」</li> <li>また,「国勢調査報告」にも,結果の概要</li> <li>を掲載しています。</li> </ul> | <ul> <li>◆統計表の探しかたが知りたい</li> <li>統計表がホームページ上のどこにあるか,</li> <li>また,どのような報告書がいつから利用でき</li> <li>るかなどについて記載しています。</li> <li>⇒ 「Ⅱ 調査結果の利用方法」(p. 5~)</li> <li>また,統計表を迅速に探すための検索機能</li> <li>も用意しています。</li> <li>⇒ 「Ⅵ 統計表の迅速な検索のしかた」</li> <li>(p. 91~)</li> </ul> |
|----------------------------------------------------------------------------------------------------|----------------------------------------------------------------------------------------------------|
| <ul> <li>◆統計表のみかたが知りたい</li> <li>統計表の構造や読み取りかたについて記載</li> <li>しています。</li> <li>⇒ 「Ⅲ 統計表のみかた」(p.15~)</li> </ul>                                                                                                    | <ul> <li>◆用語の意味が知りたい</li> <li>統計表などに出てくる用語の意味につい</li> <li>て,項目別と五十音順に検索できるようになっています。</li> <li>⇒ 「IV 国勢調査の結果で用いる用語の<br/>解説」(p.21~)</li> </ul>                                                                                                    |
| <ul> <li>◆項目が、どのように分類されているかについて知りたい</li> <li>集計事項に対応する分類事項について、一覧表にして掲載しています。</li> <li>⇒ 「V 平成22年国勢調査結果の分類一覧」(p.61~)</li> </ul>                                                                                                    | <ul> <li>◆地域比較などで、利用目的に応じた統計表に編集したい</li> <li>地域ごとの統計表を1枚にまとめるための、データベース形式の統計表の作成方法などについて記載しています。</li> <li>⇒ 「Ⅶ データベースを用いた統計表の<br/>編集のしかた」(p.215~)</li> </ul>                                                                                           |
| <ul> <li>◆国勢調査の概要や変遷について知りたい</li> <li>国勢調査の概要や,過去の調査項目及び報告書について記載しています。</li> <li>⇒ 「参考1」~「参考4」(p.229~)</li> </ul>                                                                                                    | <ul> <li>◆国勢調査ではわからない、人口や世帯数等が知りたい</li> <li>&lt;インターネット版&gt;</li> <li>国勢調査に関連するデータ(人口・世帯・</li> <li>住宅等)へのリンク集を掲載しています。</li> <li>&lt;冊子版&gt;</li> <li>人口や世帯に関する他の統計の情報を記載しています。</li> <li>⇒ 「参考5」(p.259~)</li> </ul>                                     |

国勢調査の結果を利用するには、インターネットの利用又は報告書を閲覧する方法があります。

## (1) インターネットを利用する方法

総務省統計局及び政府統計の総合窓口(e-Stat) *e-Stat* ホームページから利用することができます。

| 平成22年国勢調査結果はこちらから(総務省統計局ホームページ)                          |              |  |  |  |
|----------------------------------------------------------|--------------|--|--|--|
|                                                          | 平成22年国勢調査 検索 |  |  |  |
| <u>http://www.stat.go.jp/data/kokusei/2010/index.htm</u> |              |  |  |  |

### (2) 報告書等を閲覧する方法

インターネットによる公表の後,主な結果を収録した報告書や,調査結果の解説,主要 な結果を視覚的に表した地図を,総務省統計図書館のほか,都道府県立図書館などで閲覧 できます。

なお、総務省統計図書館の連絡先は、以下のとおりです。

| 総務省統計図書館 | Ŧ   | 162-8668  | 東京都新宿区若松町 19-1                       |
|----------|-----|-----------|--------------------------------------|
|          |     |           | Tel 03 (5273) 1132                   |
|          | URL | http://ww | w.stat.go.jp/training/toshokan/4.htm |

ここでは、インターネットで利用する方法について説明します。

基本的な結果が知りたい場合

### 1 結果のポイント

結果のポイントについて、表やグラフなどを交えて解説しています。

○ 「平成22年国勢調査」のページ⇒「調査の結果」にある「結果の概要」をクリック
 ≪参考≫

平成17年調査の結果についても、「平成17年国勢調査」のページから同様に利用できます。

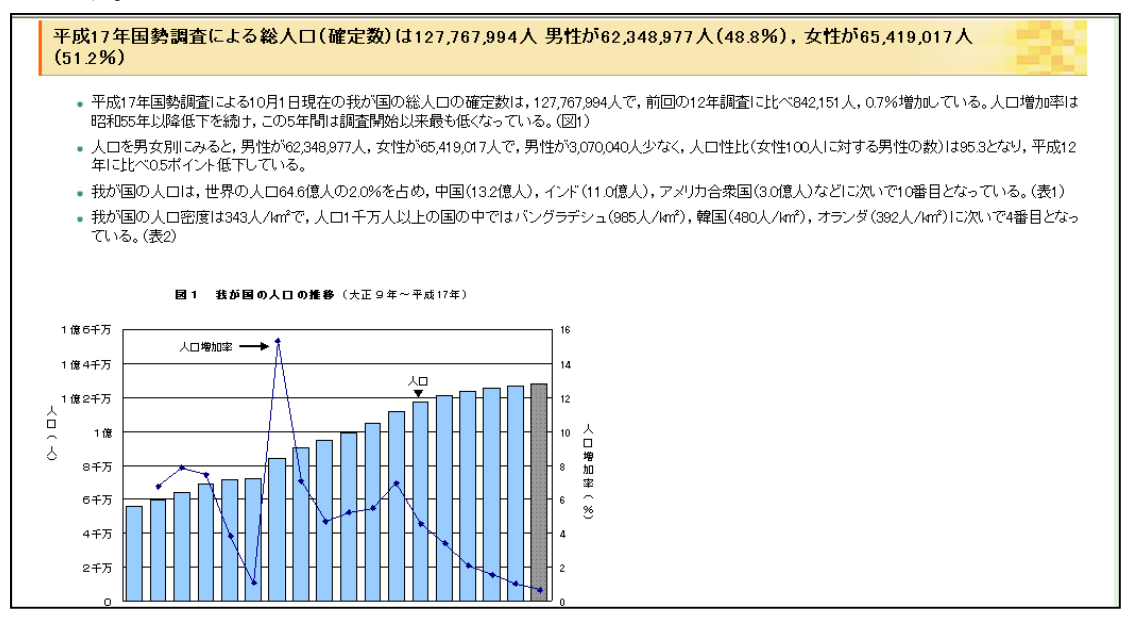

# 2 利用度・注目度の高い結果

一般的に利用度・注目度の高い以下の項目の結果について,一問一答形式で,解説と統 計表を掲載しています。過去のデータと比較することも可能です。

| 人口・世帯 | 男女,年齡別人口 |
|-------|----------|
| 配偶関係  | 就業者      |
| 通勤・通学 | 住居       |
| 高齢者   | 外国人      |

① 平成22年国勢調查(平成23年6月以降,順次掲載)

ユーザーズガイド(インターネット版)の「国勢調査からわかったこと」をクリック

② 平成17年国勢調査

「平成17年国勢調査」ページの「よくある探し方」をクリック

| ▋ よくある探し方 (平成17年国勢調査の結果から)                                   |  |  |
|--------------------------------------------------------------|--|--|
| 「統計表をみる」の項目は、政府統計の総合窓口「e-Stat」 e-Stat にリンクされています。            |  |  |
| ( e-Stat の項目は、政府統計の総合窓口「 <u>e-Stat</u> 」掲載の統計表です。)           |  |  |
| ●人口・世帯                                                       |  |  |
| 1 我が国の人口は 何人ですか? - 複要をみる / 統計表をみる                            |  |  |
| 2 我が国に世帯はいくつありますか? 横雲をみる / 統計表をみる                            |  |  |
| 3 核家族世帯の数は、どうなっていますか? 横 <u>要をみる</u> / 統計表をみる                 |  |  |
| 4 一人暮らし(単独世帯)の数は、どのくらい増えていますか? <u>概要をみる</u> / 統 <u>計表をみる</u> |  |  |
| 5 母子世帯及び父子世帯の数は、どうなっていますか? <u>概要をみる</u> / <u>統計表をみる</u>      |  |  |
| 6 都道府県ごとの人口の増減は、どうなっていますか? <u>視要をみる</u> / <u>統計表をみる</u>      |  |  |

統計表を見たい場合

# 手順1 平成22年国勢調査 統計表一覧ページを表示

総務省統計局ホームページの「平成22年国勢調査」のページ⇒「調査の結果」にある「統 計表一覧」をクリック

#### 手順2 集計区分を選択

平成22年国勢調査統計表一覧のページから,利用したい統計表が含まれる集計区分を選 択します。

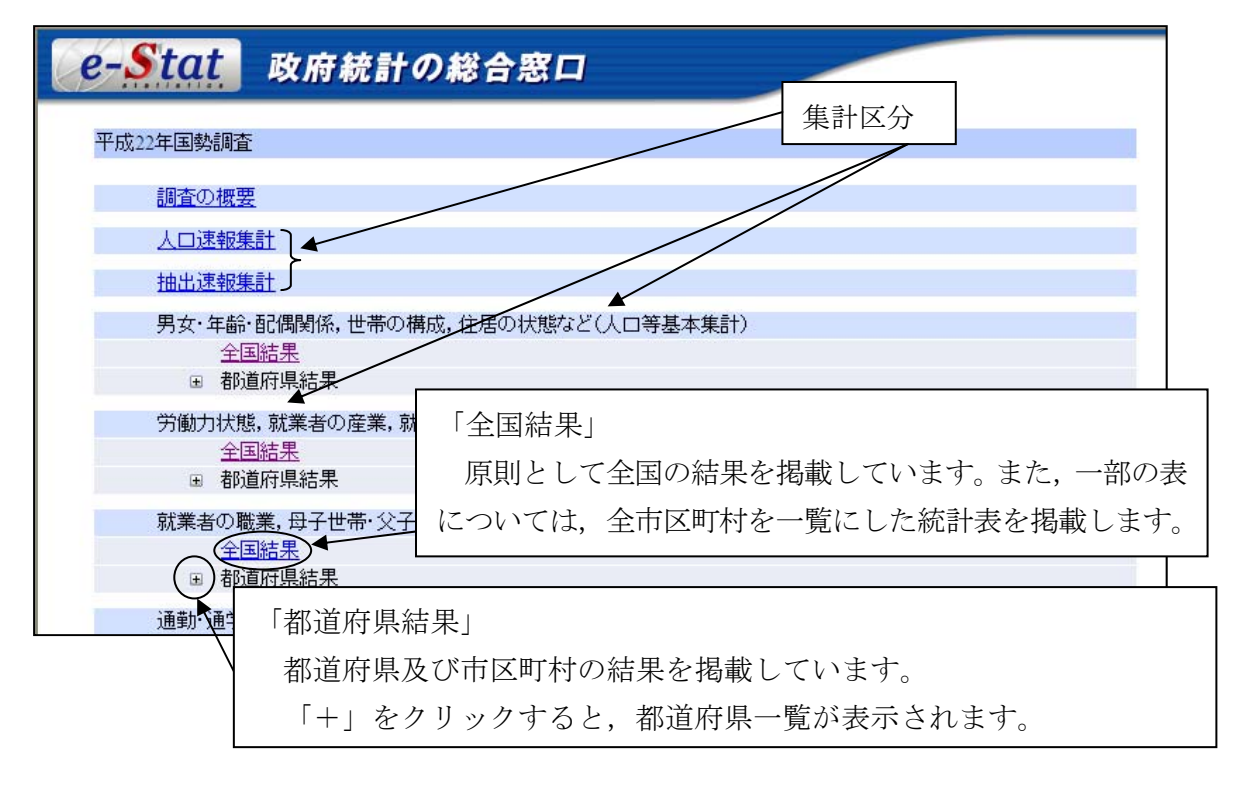

#### 手順3 統計表を選択

統計表一覧から、利用したい統計表の「CSV」ボタンをクリック

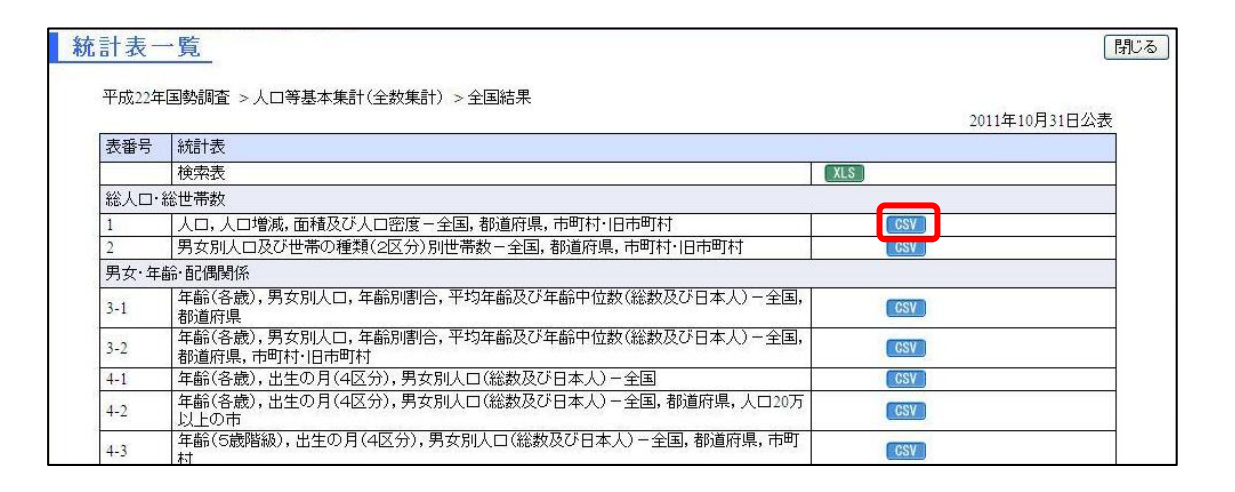

CSVファイルが開けないとき

- ① CSVファイルを、デスクトップなど適宜の場所に保存します。
- ② エクセル等の表計算ソフトを起動し、新規ウィンドウを開きます。
- CSVファイルのアイコンを新規ウィンドウにドラッグ&ドロップします。

詳細については,「Ⅱ 調査結果の利用方法」(p. 5~)を参照してください。

# 4. 見たい統計表を迅速に探したい! ~統計表の探しかた~

利用したい統計表を迅速に探し出すために,以下の3種類の検索機能があります。 <インターネット版>

#### O 全項目一覧検索機能(エクセル形式)

すべての分類事項と集計区分を一つのエクセルシートにまとめてあるので、エクセルのフィルタ機能を用いて利用したい統計表を絞り込むことができます。

利用したい統計表の番号をクリックすることで、利用することができます。

<冊子版>

#### O 分類事項別検索表

分類事項とその分類区分をキーワードとして統計表を絞り込むことで,利用したい統 計表を簡単に探し出すことができます。

#### 〇 集計区分別検索表

利用したい統計表の集計区分がわかる場合は,集計区分から,利用したい統計表を絞 り込むことができます。

> 詳細については、「VI 統計表の迅速な検索のしかた」 (p. 91~)を参照してください。/

## 5. 困ったときは ~お問い合わせ先~

調査結果を利用する際にわからないとき、困ったときは、

(1) ユーザーズガイド(インターネット版)にある「Q&A」に、よくある質問と回答を掲載していますので、こちらも確認してください。

平成22年国勢調査ホームページ

URL http://www.stat.go.jp/data/kokusei/2010/index.htm

(2) お問い合わせ先は以下のとおりです。

総務省統計局 統計調査部 国勢統計課 審査発表係 研究分析係 〒162-8668 東京都新宿区若松町19-1 TM 03(5273)1156